# ้คู่มือ ระบบศูนย์ฝึกประสบการณ์วิชาชีพ คณะวิทยาการจัดการ มหาวิทยาลัยราชภัฏเชียงใหม่

๑.เข้าสู่ระบบผ่าน www.management.cmru.ac.th/mpec ทำการลงทะเบียนเพื่อเข้าใช้งาน

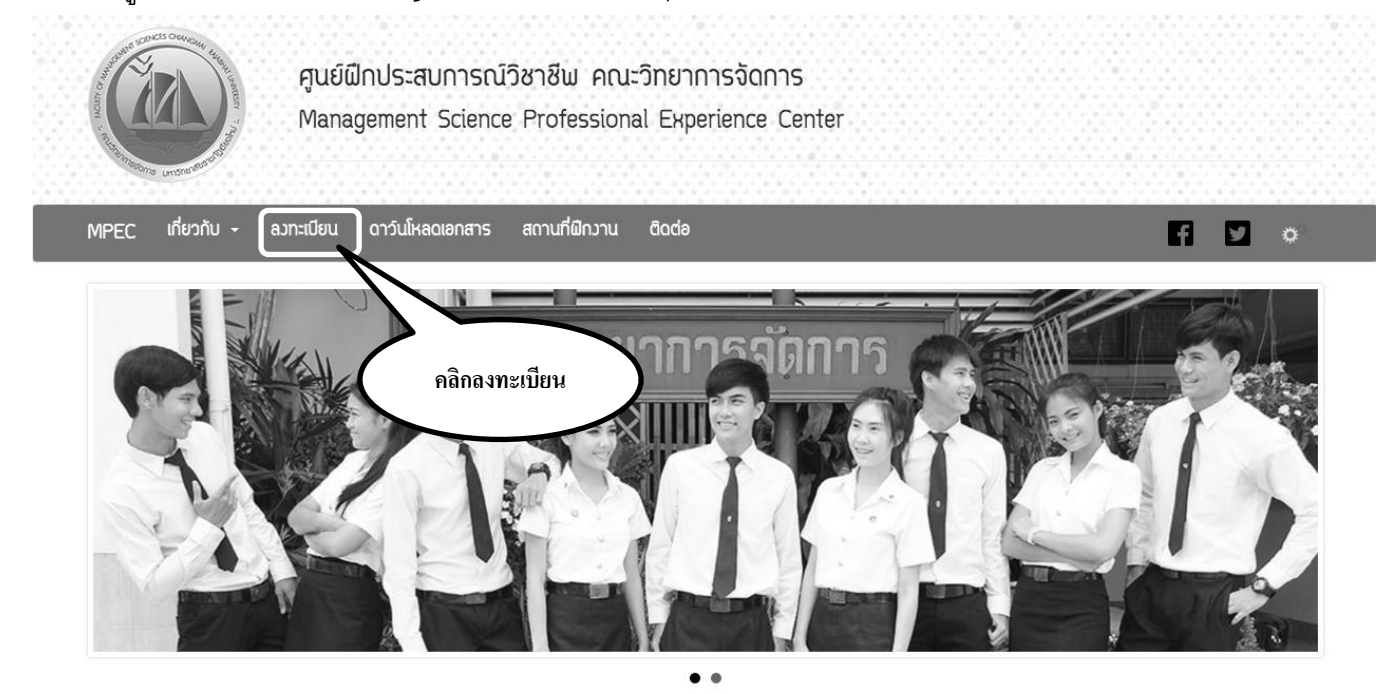

๒.ทำการกรอกข้อมูลให้ครบถ้วน ทำการยืนยังข้อมูล และลงทะเบียน

ลงทะเบียน ระบบศูนย์ฝึกประสบการณ์วิชาชีพ

| 1                                                                                                    | ข้อมูลนักศึกษา                       |
|----------------------------------------------------------------------------------------------------|--------------------------------------|
| o mništuri 1<br>mništuri 2<br>                                                                                                    | รหัสนักศึกษา*                        |
| ปีการศึกษา : 2559                                                                                                    | รหัสนักศึกษา                         |
|                                                                                                    | หมายเลขบัตรประจำตัวประชาชน*          |
|                                                                                                    | หมายเลขมัตรประจำสัวประชาชน           |
| ยืนยันการสมัคร<br>รายละเอียด                                                                                                    | คำนำ ชื่อ* นามสกุล*<br>หน้า*         |
| สรุปปั้นขยนของกระบวนการฝึกประสบการณ์วิชาฮิษ<br>1. นักศึกษาที่จะทำการฝึกประสบการณ์วิชาฮิษได้นั้น ด้อวม่านการประเมินแสโนราชวิชา การเตรียมฝึกประสบการณ์วิชาฮิษ<br>โดยต้องได้ระดับคะแนบต้องไม่ต่ากว่า C<br>2. นักศึกษาเข้าใช้งานระบบสารสมเทศสุนย์ฝึกประสบการณ์วิชาฮิษ คณะวิทยาการใจเว้าให้อุศิกษะหรือที่ว่าใช้อุดี | E-mail*                              |
| มันมมิติยุธิ์สินที่มีเป็นเป็นเป็นเป็นเป็นเป็นเป็นเป็นเป็นเป็น                                                                                                    | line ID                              |
|                                                                                                    | นักศึกษาภาค*                         |
|                                                                                                    | 💿 กาคปกตี<br>🔿 ภาคพิเศษ จันทร์-ศุกร์ |
|                                                                                                    | กาคพิเศษ เสาร์-อาทิตย์               |

### ๓.ทำการเข้าสู่ระบบโดยกรอกรหัสนักศึกษา และหมายเลขบัตรประจำตัวประชาชน

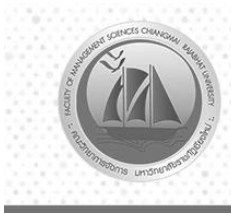

ศูนย์ฝึกประสบการณ์วิชาชีพ คณะวิทยาการจัดการ Management Science Professional Experience Center

ดาวันโหลดเอกสาร เกี่ยวกับ -ลวทะเบียน สถานที่ฝึกวาน ติดต่อ MPEC

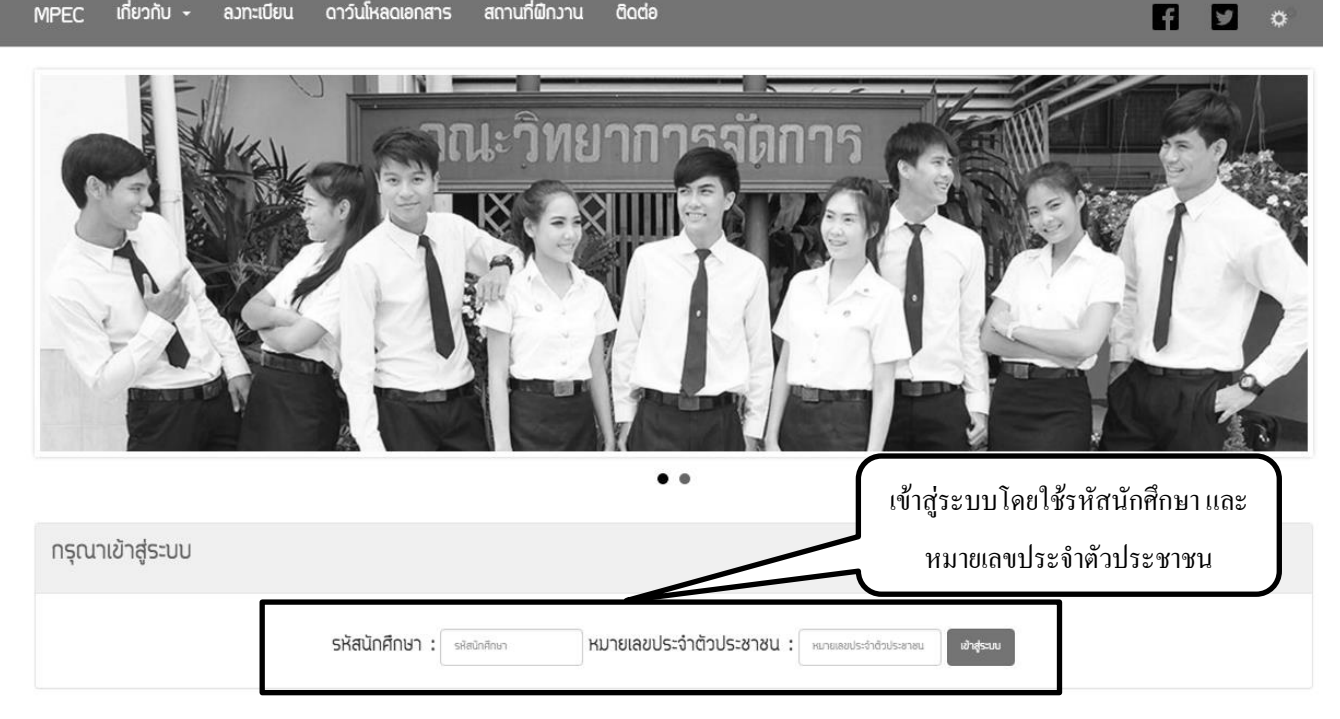

๔.เมื่อทำการเข้าสู่ระบบระบบให้ทำการกรอกแบบประเมินความพึงพอใจของนักศึกษาปีสุดท้าย ที่มีต่อหลักสูตร คณะวิทยาการจัดการ

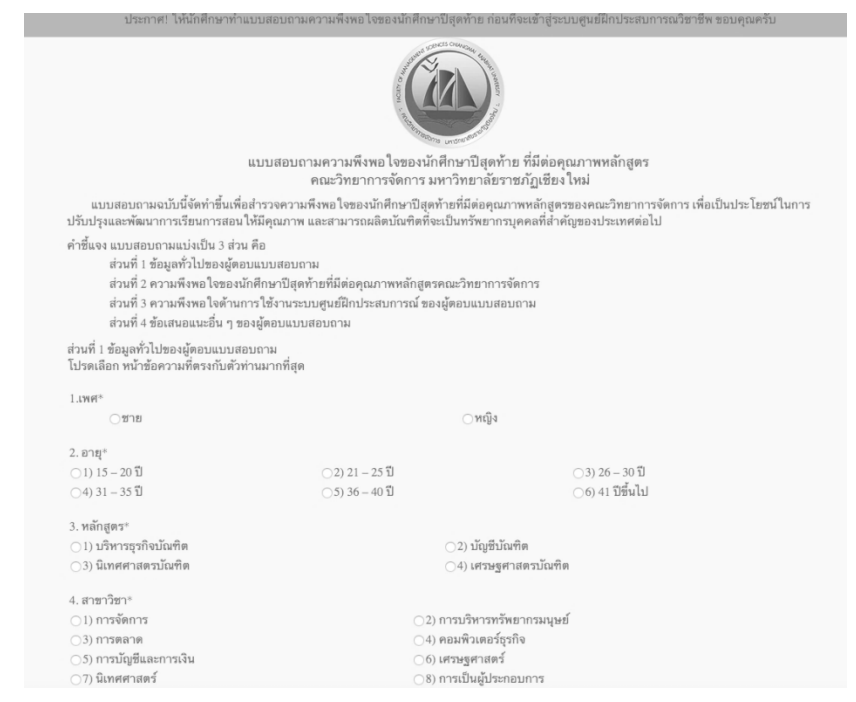

## ๙.จากนั้นให้ทำการส่งแบบคำร้องขอฝึกงาน

ข้อมูลส่วนตัว สถานที่ฝึกวาน หน้าหลัก ออกจากระบบ ระบบศูนย์ฝึกประสบการณ์วิชาชีพ(สำหรับนักศึกษา) คณะวิทยาการจัดการ มหาวิทยาลัยราชกัฏเซียวใหม่ ระเบียบข้อปฏิบัติในการแจ้วจำนวขอฝึกประสบการณ์วิชาชีพ (โปรดอ่านให้เข้าใจ) หล้งจากที่กรอกแบบฟอร์มและพิมพ์ออกมาแล้ว ให้นักศึกษานำเสนอผ่านหัวหน้ากาควิชา และผู้สอน เพื่อทำการอนุมัติก่อนส่งให้นักวิชาการศึกษา(ศูนย์พิกประสบการณ์วิชาชีพ) หลังจากยื่นแนมปลร์นชอดีกวามแล้วให้มาติดต่อรับ "หนังสือขอติกวาน" ได้หลังจากยิ่นเรื่อง 3 วัน ที่ศุนย์ผิกประสบการณ์วิชาชิษ คณะวิทยาการจัดการ และต้องนำแบบตอบรับการผิกงานมาส่งที่ศูนย์ผิกประสบการ คลิกส่งแบบคำร้องขอฝึกงาน ฐนย์ฝึกประสบกาณ์วิชาชีฟ) เพื่อทำคำร้องขอยกเลิกการฝึกประสบการณ์วิชาชีฟ ยื่นคำร้องขอยกเลิก การฝึกประสบการณ์วิชาชีฟให้คณบดีอนุญาต หากเรื่อง าชีพที่สถานที่ฝึกด้วยตนเอว จึวจะสามารถขอฝึกในสถานที่ฝึกใหม่ได้ าทิตย์ หรื่อในวันปฐมนิเทศการฝึกงาน >>ส่วแบบคำร้อวขอวฝึกวาน<< >>พิมพ์ใบแจ้วจำนวขอฝึกฯ<< >> ภาคนิพนธ์ << ข้อมูลส่วนตัว ชื่อ : ว่าที่ร้อยตรี สิทธิพวษ์ นามสกุล : นันตา รหัสนักศึกษา : 52123735 หมายเลขประจำตัวประชาชน : 1560100202067 หมู่เรียน : วค52.ว4.1 หลักสูตร : หลักสูตรบัญชีบัณฑิต ที่อยู่ 2345 ตำบล : บ้านถ้ำ อำเภอ : ดอกคำใต้ จังหวัด : จังหวัดพะเยา รหัสไปรษณีย์ : 50300 เบอร์โทรศัพท์ : +66849084679 อีเมล์ : sittipong\_nunta@hotmail.com ศูนย์ฝึกประสบการณ์วิชาชีพ คณะวิทยาการจัดการ มหาวิทยาลัยราชกัฏเชียวใหม่ 202 ถ.ช้าวเผือก ต.ช้าวเผือก อ.เมือว จ.เชียวใหม่ 50300 โทรศัพท์/FAX : 053-885808

# ๖.ให้ทำการกรอกข้อมูล สถานที่ฝึกงานให้ถูกต้องตามจริง และทำการบันทึก

| เพิ่มข้อมูล สถานที่ฝึกงาน              | อำเภอ"                         |
|----------------------------------------|--------------------------------|
| ชื่อสถานที่ฝึกงาน"<br>ซ์อสถานที่ผิกงาน | *обнсб                         |
| ลักษณะวานที่ผิก*                       | รหัสไปรษณีย์*<br>ระสิประชาวิย์ |
| ลักษณะวามก็มิก<br>เรียน*               | โกรศัมท์*                      |
| Beu                                    | โกรสาร                         |
| ดำแหน่ง*<br>เป็นหน่ง                   | ์กรกร<br>เริ่มปิกวันที่*       |
| เลขที่ ที่อยู่ปัจจุบัน*                | mm/dd/yyyy                     |
| ทั่งปุ่ น้ำแลงที่ หมู่ที่ ของ กนน      | ສັບສຸດວັນກໍລິກ*<br>mm/dd/yyyy  |
| ຕາບສ <sup>-</sup>                      | >> ùufin «<                    |

## ๗/.จากนั้นให้ทำการพิมพ์ใบแจ้งจำนงขอฝึกงาน

หน้าหลัก ข้อมูลส่วนตัว สถานที่ฝึกวาน ออกจากระบบ ระบบศูนย์ฝึกประสบการณ์วิชาชีพ(สำหรับนักศึกษา) คณะวิทยาการจัดการ มหาวิทยาลัยราชภัฏเชียวใหม่ ระเบียบข้อปฏิบัติในการแจ้วจำนวขอฝึกประสบการณ์วิชาชีพ (โปรดอ่าเ คลิก พิมพ์ใบแจ้งจำนงขอฝึกงาน หลังจากที่กรอกแบบฟอร์มและพิมพ์ออกมาแล้ว ให้นักศึกษานำเสนอผ่านหัว เรณ์วิชาชีฟ) หลังจากยิ่นแบบฟอร์มขอฝึกงานแล้วให้มาติดต่อรับ "หนังสือขอฝึกงาน" ได้ เวน่าแบบตอบรับการฝึกวานมาส่วที่ศูนย์ฝึกประสบการ วิชาชีพ ด้วยตนเอว หรือส่วทาวไปรษณีย์ หากต้องการเปลี่ยนสถานที่ฝึกงานให้ติดต่อนักวิชาการศึกษา(ศูนย์ฝึกประสบกาณ์วิชาชีพ) การฝึกประสบการณ์วิชาชีพ ยื่นค่าร้อวขอยกเลิก การฝึกประสบการณ์วิชาชีพให้คณบดีอนุญาต หากเรื่อว ผ่านแล้ว จากนั้นทำต้องทำเรื่องขอยกเลิกฝึกประสบการณ์วิชาชีพที่สถานที่ฝึกด้วยตนเอง Inในสถานที่ฝึกใหม่ได้ 4. ติดต่อรับ "หนังสือส่งตัว" การฝึกงานก่อนออกฝึกงาน 1 อาทิตย์ หรื่อในวันปฐมนิเ >>ส่วแบบคำร้อวขอวฝึกวาน<< >>พิมพ์ใบแจ้วจำนวขอฝึกฯ<< >> ภาคนิพนธ์ << ข้อมูลส่วนตัว ชื่อ : ว่าที่ร้อยตรี สิทธิพวษ์ นามสกุล : นันตา รหัสนักศึกษา : 52123735 หมายเลขประจำตัวประชาชน : 1560100202067 หมู่เรียน : วค52.ว4.1 หลักสูตร : หลักสูตรบัญชีบัณฑิต ที่อยู่ 2345 ตำบล : บ้านถ้ำ อำเภอ : ดอกคำใต้ จังหวัด : จังหวัดพะเยา รหัสไปรษณีย์ : 50300 เบอร์โทรศัพท์ : +66849084679 อีเมล์ : sittipong\_nunta@hotmail.com ศนย์ฝึกประสบการณ์วิชาชีพ คณะวิทยาการจัดการ มหาวิทยาลัยราชกัฏเชียวใหม่

202 ถ.ช้างเผือก ต.ช้างเผือก อ.เมือง จ.เชียงใหม่ 50300 โทรศัพท์/FAX : 053-885808

#### ๔.ให้ทำการพิมพ์

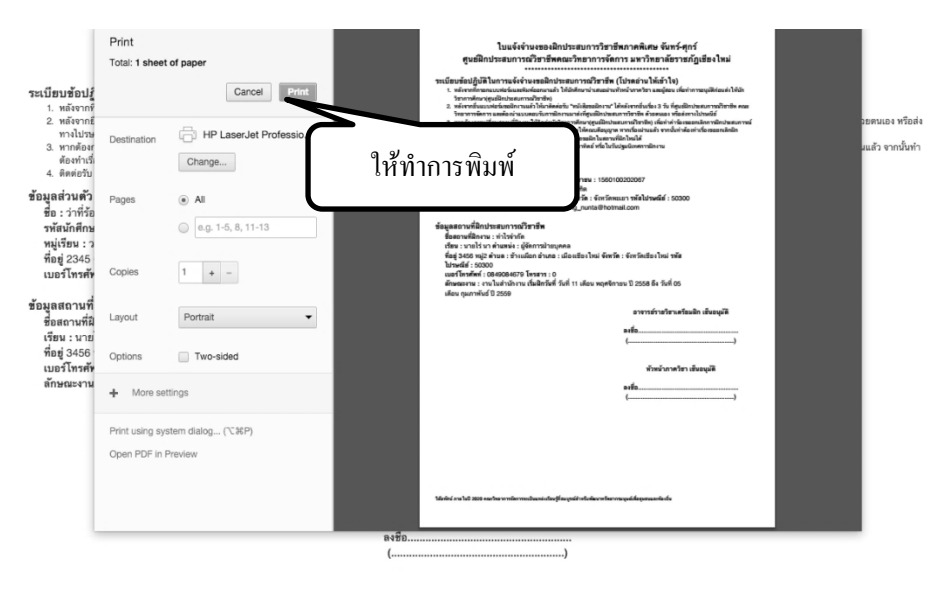

## ๙.สถานที่ฝึกประสบการณ์วิชาชีพ

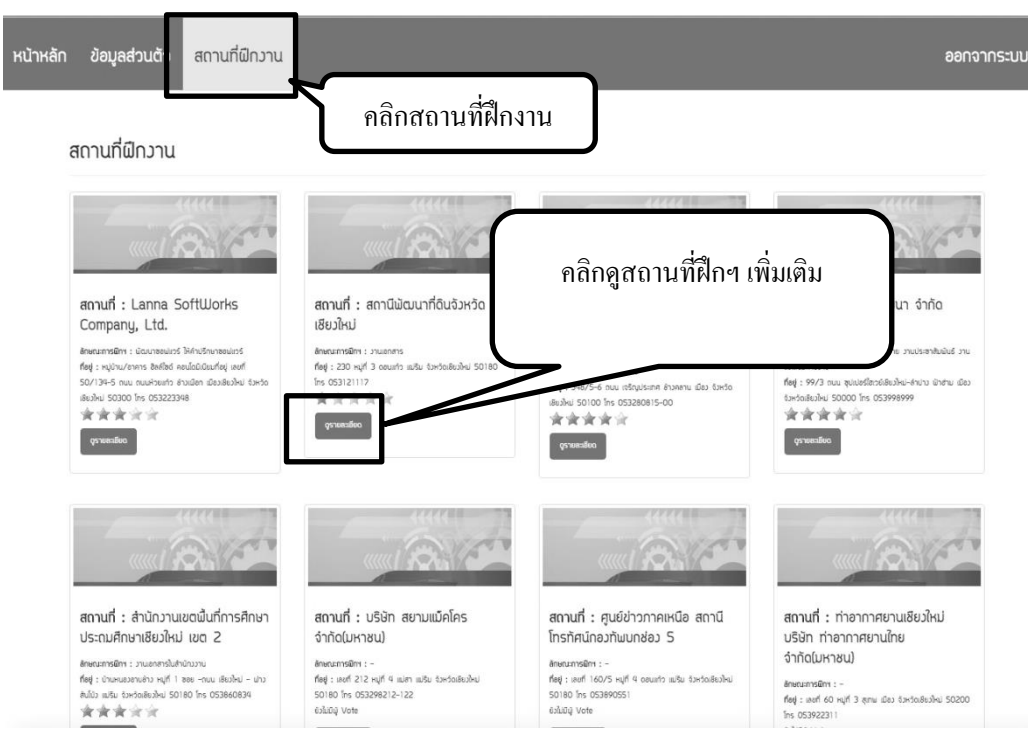

๑๐.เพิ่มรูปภาพ Vote และ Comment สถานที่ฝึกประสบการณ์วิชาชีพ

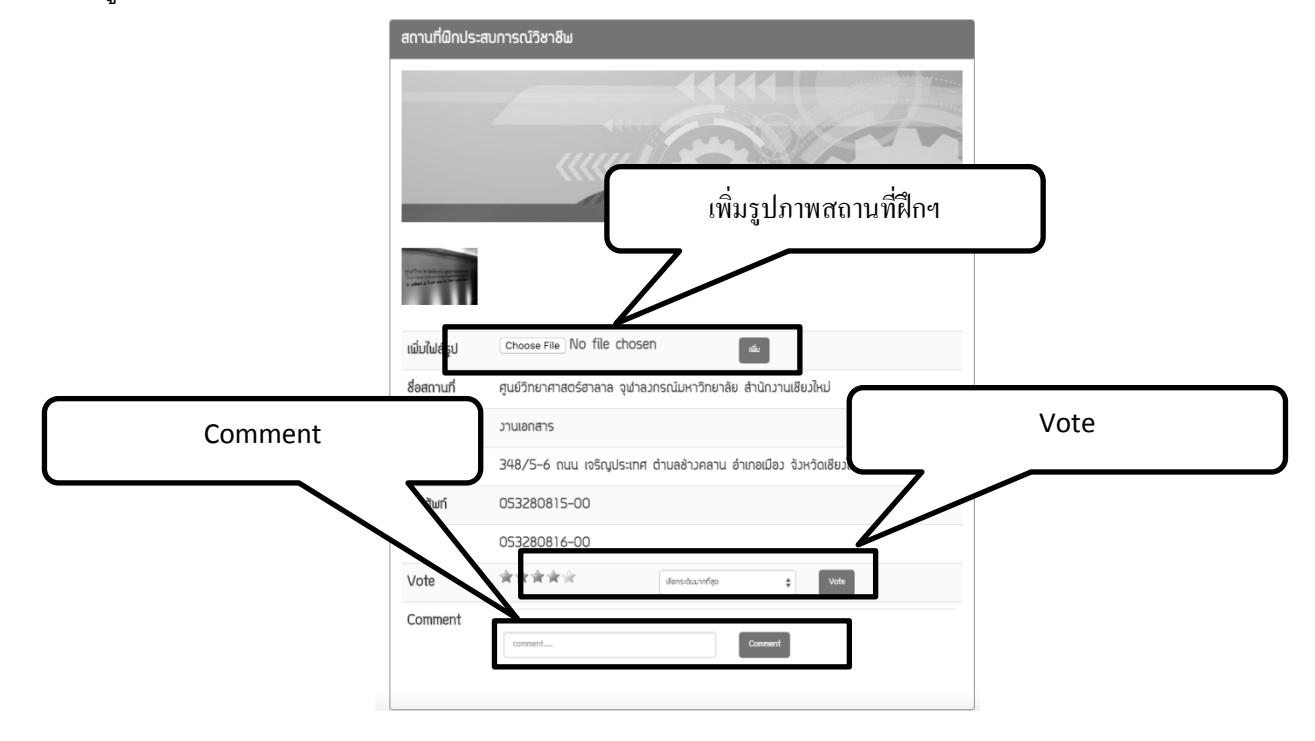

#### ๑๑.การแก้ไขข้อมูลส่วนตัวและข้อมูลการฝึกงาน

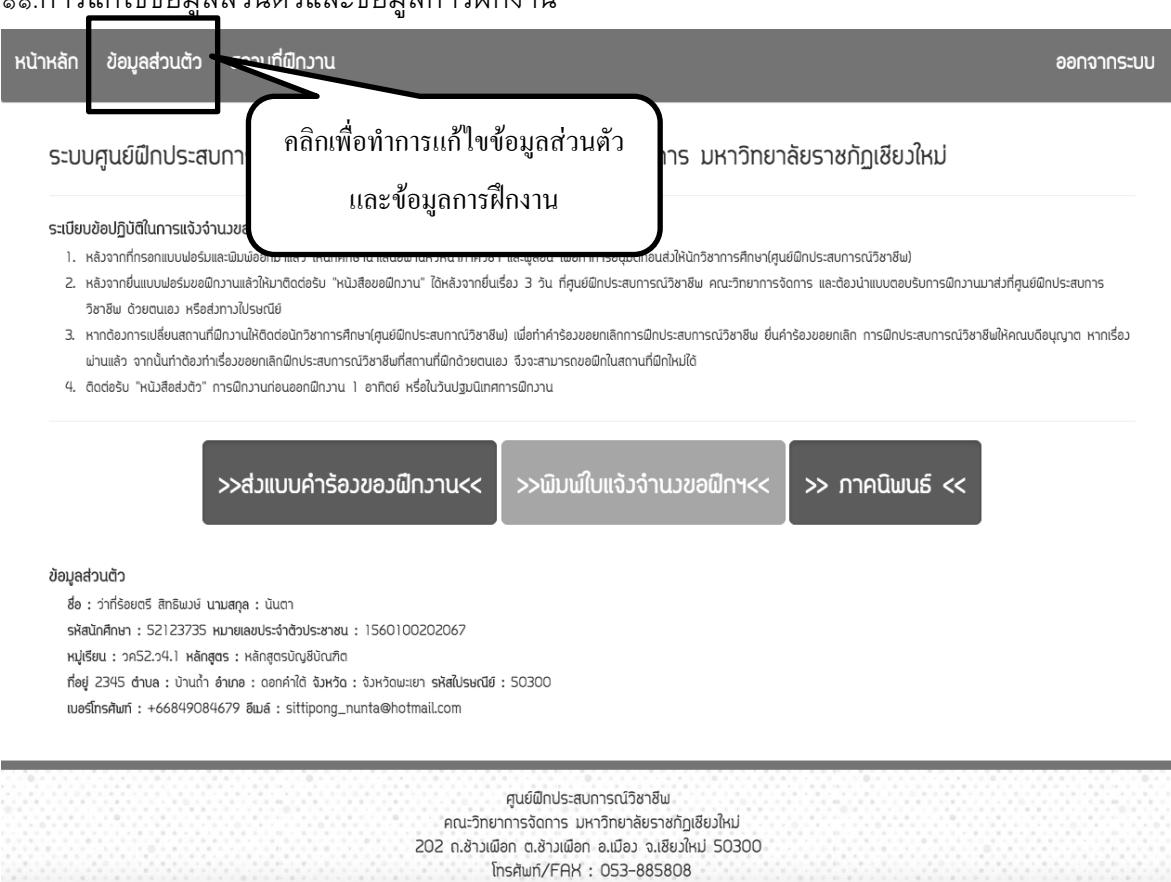

#### ์ ๑๑.๑.ตรวจสอบข้อมูล แก้ไขข้อมูลส่วนตัวและข้อมูลการฝึกงาน คลิกแก้ไขข้อมูลส่วนตัว

| ข้อมูลฝึกวาน      |                     |                 |                                        |
|-------------------|---------------------|-----------------|----------------------------------------|
| หัวข้อ            |                     | ข้อมูล          |                                        |
| ชื่อสถานที่ฝึกวาน |                     | คณะวิทยาการจ่   | จัดการ มหาวิทยาลัยราชภัฏเชียงใหม่      |
| เรียน             |                     | ผศ.ดร.สมบัติ    | สิวขราช                                |
| ตำแหน่ว           |                     | ่คณบดีคณะวิท    | ยาการจัดการ มหาวิทยาลัยราชกัฏเชียวใหม่ |
| ที่อยู่           |                     | คณะวิทยาการส่   | จัดการ มหาวิทยาลัยราชกัฏเซียงใหม่ 202  |
| ตำบล              |                     | ช้าวแผือก       |                                        |
| อำเภอ             |                     | ดอกคำใต้        |                                        |
| จังหวัด           |                     | จังหวัดเชียงใหม | I                                      |
| รหัสไปรษณีย์      |                     | 50300           |                                        |
| เบอร์โทรศัพท์     |                     | 053885800       |                                        |
| โทรสาร            |                     | 053885809       |                                        |
| ลักษณะวาน         | คลิกเพื่อทำการแก้ไข |                 | การ งานประชาสัมพันธ์                   |
| เริ่มฝึกวันที่    |                     |                 | ภาพันธ์ ปี 2559                        |
| สิ้นสุดฝึกวันที่  | $\sim$              | วนก 26 เดอบ     | -ทุมภาพันธ์ ปี 2559                    |
| >>แท้ใขข้อมูล     | ลส่วนตัว<<          |                 |                                        |

# ๑๑.๒.ทำการแก้ไขข้อมูลให้ถูกต้อง และทำการบันทึก

| ข้อมูลสถานที่ผีกวาน                |
|------------------------------------|
| ชื่อสถานที่ฝึกวาน*                 |
| ชื่อสถานที่ฝึกงาน                  |
| ลักษณะวานที่ฝึก*                   |
| ลักษณะวานที่ฝึก                    |
| เรียน*                             |
| เรียน                              |
| ตำแหน่ง*                           |
| ดำแหน่ว                            |
| เลขที่ ที่อยู่ปัจจุบัน*            |
| ที่อยู่ บ้านเลขที่ หมู่ที่ ซอย ถนน |
|                                    |
|                                    |
| ตามลา<br>ต่ามเล                    |
| M TMM                              |

ติดต่อสอบถามรายละเอียด ศูนย์ฝึกประสบการณ์วิชาชีพ คณะวิทยาการจัดการ มหาวิทยาลัยราชภัฏเชียงใหม่ ๒๐๒ ถ.ช้างเผือก ต.ช้างเผือก อ.เมือง จ.เชียงใหม่ ๕๐๓๐๐ โทรศัพท์/FAX : ๐๕๓–๔๘๕๔๐๘